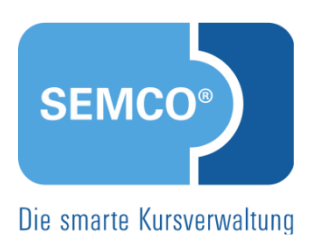

# Alles rund um Kurse Quick Start Guide SEMCO Version 7.7

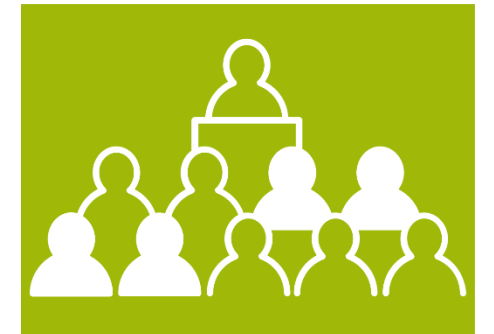

SEMCO Offene Seminare und Firmenkurse

## Inhaltsverzeichnis

| Über  | dies  | es Dokument                             |
|-------|-------|-----------------------------------------|
| 1     | Kurs  | struktur einrichten                     |
|       | 1.1   | Kurskategorien verwalten4               |
|       | 1.2   | Kursformate verwalten                   |
|       | 1.3   | Trainerkriterien verwalten7             |
|       | 1.4   | Checklisten verwalten                   |
|       | 1.5   | Veranstaltungsorte verwalten8           |
| 2     | Kurs  | e anlegen10                             |
|       | 2.1   | Anlegen eines offenen Kurses10          |
|       | 2.2   | Anlegen eines Firmenkurses17            |
| 3     | Trair | ner verwalten                           |
|       | 3.1   | Trainer anlegen                         |
|       | 3.2   | Funktionen in der Trainerverwaltung22   |
|       | 3.3   | Trainer einem Kurs zuordnen24           |
|       | 3.4   | Trainer-Zugang erstellen25              |
| 4     | Kurs  | e verwalten                             |
|       | 4.1   | Kursübersichtsliste                     |
|       | 4.2   | Funktionen in der Kursübersicht         |
|       | 4.3   | Kursteilnehmer anzeigen oder bearbeiten |
|       | 4.4   | Kursteilnehmer aller Kurse              |
| Abbil | dung  | sverzeichnis                            |
| Index | <     |                                         |
| Impr  | essur | m                                       |

# Über dieses Dokument

SEMCO Offene Seminare und Firmenkurse ist die Standardversion unserer SEMCO Seminar- und Kursverwaltung, die sofort einsetzbar ist und die Basis für alle weiteren SEMCO-Lösungen bildet. In unseren Quick Start Guides beschreiben wir die Einstellungen und Bedienung der Standardversion unserer SEMCO Seminar- und Kursverwaltung.

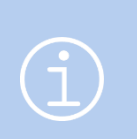

Hinweis

Im Dokument <u>Mit SEMCO arbeiten</u> finden Sie detaillierte Informationen zur Grundbedienung von **SEMCO**.

Machen Sie sich damit vertraut, bevor Sie diesen Quick Start Guide lesen.

Nach dem Lesen dieses Quick Start Guide können Sie

- Ihre Kursstruktur einrichten;
- Kurse anlegen;
- Trainer anlegen und einem Kurs zuordnen;
- die Kursübersicht aufrufen und effektiv nutzen.

Sie können diesen Quick Start Guide (QSG) als Schritt-für-Schritt-Anleitung nutzen. Aufgrund des kleinschrittigen Aufbaus kann dieser Quick Start Guide jederzeit auch als Nachschlagewerk bei aufkommenden Fragen genutzt werden.

#### **REDAKTIONELLER HINWEIS**

Zur besseren Lesbarkeit wird bei Personenbezeichnungen und personenbezogenen Hauptwörtern in diesem Dokument das generische Maskulinum verwendet. Die verwendeten Personenbezeichnungen beziehen sich – sofern nicht anders kenntlich gemacht – auf alle Geschlechter.

## 1 Kursstruktur einrichten

Für eine klare und übersichtliche Darstellung eines Kursangebots ist die Strukturierung der Kurse unabdingbar. In diesem Kapitel wird beschrieben, wie Sie Kurskategorien und Kursformate in SEMCO definieren können. Außerdem lesen Sie hier, wie Sie Ihre Veranstaltungsorte anlegen und verwalten sowie bei Bedarf Checklisten für Ihre Kurse einrichten können.

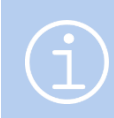

#### Hinweis

Nur Hauptbenutzer mit der Rolle 01 - Administrator (Systemrolle) können die Kursstruktur einrichten.

## 1.1 Kurskategorien verwalten

Als Kurskategorien können Sie beispielsweise Ihre Themenbereiche einrichten. Solch eine Unterscheidung kann behilflich sein, z.B. bei der Filterung nach einzelnen Kriterien oder bei der Auswertung Ihrer Kurse. Auch die Suche nach einem passenden Kurs auf Ihrer Webseite kann so vereinfacht werden.

Um eine neue Kategorie anzulegen, gehen Sie wie folgt vor:

- Öffnen Sie den Menüpunkt KURSVERWALTUNG → ADMINISTRATION → KURSKATEGORIEN VERWALTEN.
   Die Liste aller bereits angelegten Kurskategorien öffnet sich.
- (2) Klicken Sie auf die Schaltfläche *Neue Kurskategorie anlegen*.

Das Formular zur Erstellung einer neuen Kurskategorie öffnet sich.

(3) Füllen Sie die Felder wie unten beschrieben aus.

Felder, die mit einem roten Stern gekennzeichnet sind, müssen ausgefüllt werden.

| Kategorie                                 |                                    |  |  |  |
|-------------------------------------------|------------------------------------|--|--|--|
| Bezeichnung                               | * Webdesign                        |  |  |  |
| Ist Unterkategorie von                    | Internet                           |  |  |  |
| Vorbelegungen                             |                                    |  |  |  |
| Kursinhalte für<br>Teilnahmebescheinigung | <u>BIUS</u> ]≣ :≣ ∞ ∞ <sub>R</sub> |  |  |  |
|                                           | body                               |  |  |  |
| Aktiv                                     |                                    |  |  |  |

Abb. 1: Neue Kategorie anlegen

| FELD                                      | BESCHREIBUNG                                                                                                    |  |
|-------------------------------------------|----------------------------------------------------------------------------------------------------|--|
| Bezeichnung                               | <ul> <li>Tragen Sie hier einen Namen f ür die Kategorie ein.</li> </ul>                                                                                                    |  |
| lst Unterkategorie von                    | <ul> <li>Falls die neue Kurskategorie einer bestehenden Kategorie thematisch<br/>untergeordnet ist, wählen Sie diese im Drop-Down-Menü Ist<br/>Unterkategorie von aus.</li> </ul>                                                                                                    |  |
| Kursinhalte für<br>Teilnahmebescheinigung | <ul> <li>Tragen Sie hier Inhalte ein, welche in jedem Kurs dieser Kategorie<br/>vorkommen.</li> <li>Diese Angaben werden beim Anlegen eines Kurses dieser Kategorie im<br/>Kursformular automatisch vom System vorgeschlagen und später in<br/>den ausgestellten Teilnahmebescheinigungen entsprechend<br/>berücksichtigt.</li> </ul> |  |
| Aktiv                                     | <ul> <li>Nur aktive Kurskategorien werden vom System angezeigt und vorgeschlagen.</li> <li>Markieren Sie dieses Kontrollfeld, um die betreffende Kategorie zu aktiveren.</li> </ul>                                                                                                    |  |
|                                           | <b>Wichtig!</b> Wenn Sie eine Kategorie, zu welcher ein bereits angelegter<br>Kurs gehört, deaktiviert haben, müssen Sie die Kursdaten manuell<br>aktualisieren:                                                                                                    |  |
|                                           | <ol> <li>Finden Sie den betreffenden Kurs in der Kursübersicht, und öffnen<br/>Sie das Kursformular.</li> </ol>                                                                                                    |  |
|                                           | Die ursprüngliche Wahl im Feld <i>Kategorie</i> wurde automatisch<br>aufgehoben.                                                                                                    |  |
|                                           | (2) Wählen Sie eine neue Kategorie aus, oder lassen Sie das Feld leer.                                                                                                    |  |
|                                           | (3) Speichern Sie die Daten.                                                                                                    |  |

Nachdem Sie die Daten gespeichert haben, werden Sie automatisch in die aktualisierte Kategorienliste zurückgeleitet.

| KATEGORIEN VERWALTEN                                   |                      |              |           |  |
|--------------------------------------------------------|----------------------|--------------|-----------|--|
| ▼ Filter/Suche                                         |                      |              |           |  |
| Kategorie                                              |                      |              |           |  |
| Inaktive Nicht berücksichtigen                         | <b>v</b>             | AUSFÜHRENZUR | ÜCKSETZEN |  |
| NEUE KURSKATEGORIE ANLEGEN<br>Datensätze 1 bis 5 von 5 |                      |              |           |  |
| Bezeichnung †                                          | Unterkategorie von † | Aktiv        |           |  |
| Internet                                               |                      | Ja           |           |  |
| Risikomanagement                                       |                      | Ja           | 🔯 🔢       |  |
| Big Data & Al                                          | Internet             | Ja           |           |  |
| Cybersecurity                                          | Internet             | Ja           | 12 13     |  |
| Webdesign                                              | Internet             | Ja           | 12 13     |  |

Abb. 2: Liste aller angelegten Kategorien

## 1.2 Kurformate verwalten

Analog zu Kategorien können Sie in **SEMCO** auch eigene Kursformate definieren. Welche Kriterien ein Kursformat erfüllen soll, hängt ausschließlich von Ihrem Betrieb ab. Sie können bspw. Ihre Kurse nach dem Kenntnisstand der Teilnehmer differenzieren: Grundkurs, Refresher-Kurs, Aufbaukurs, oder eine andere beliebige Systematik verwenden. Kursformat kann genauso wie Kurskategorie eins der Kriterien sein, welche bei der Suche nach einem bestimmten Kurs in Ihrem Online-Kurskalender oder bei der Filterung Ihrer Kursdaten in **SEMCO** genutzt werden.

Um ein neues Kursformat anzulegen, gehen Sie wie folgt vor:

- Öffnen Sie den Menüpunkt KURSVERWALTUNG → ADMINISTRATION → KURSARTEN VERWALTEN.
   Die Liste aller bereits angelegten Kursformate öffnet sich.
- (2) Klicken Sie auf die Schaltfläche Neues Kursformat anlegen.
   Das Formular zur Erstellung eines neuen Kursformats öffnet sich.
- (3) Füllen Sie die Felder wie unten beschrieben aus.

Felder, die mit einem roten Stern gekennzeichnet sind, müssen ausgefüllt werden.

| Details              |                               |
|----------------------|-------------------------------|
| Kursformat           | * Grundkurs                   |
| Beschreibung         | Keine Vorkenntnisse notwendig |
| Kursformat ist aktiv |                               |

Abb. 3: Neues Kursformat anlegen

| FELD                 | BESCHREIBUNG                                                                                           |  |
|----------------------|----------------------------------------------------------------------------------------------------|--|
| Kursformat           | Tragen Sie hier einen Namen f ür das neue Kursformat ein.                                              |  |
| Beschreibung         | <ul> <li>Tragen Sie hier Merkmale des neuen Kursformats ein.</li> </ul>                                |  |
| Kursformat ist aktiv | Nur aktive Kursformate werden vom System angezeigt und vorgeschlagen.                                  |  |
|                      | <ul> <li>Markieren Sie dieses Kontrollfeld, um das betreffende Kursformat zu<br/>aktiveren.</li> </ul> |  |

Nachdem Sie die Daten gespeichert haben, werden Sie automatisch in die aktualisierte Kategorienliste zurückgeleitet.

| KURSFORMATE VERWALTEN    |                                               |           |  |  |
|--------------------------|-----------------------------------------------|-----------|--|--|
| NEUES KURSFORMAT ANLEGEN | Datensätze 1 bi:                              | s 3 von 3 |  |  |
| Kursformat               | Beschreibung                                  |           |  |  |
| Grundkurs                | Keine Vorkenntnisse notwendig.                |           |  |  |
| Zertifizierungskurs      | Am Ende des Kurses findet eine Prüfung statt. |           |  |  |
| Aufbaukurs               |                                               |           |  |  |

Abb. 4: Liste aller angelegten Kursformate

## 1.3 Trainerkriterien verwalten

Als Trainerkriterien werden Themen- bzw. Fachgebiete bezeichnet, in denen ein Trainer unterrichtet, oder auch fachliche Kompetenzen, die ein Trainer besitzt. Die Verwendung dieser Kriterien hilft Ihnen, einen passenden Trainer für einen bestimmten Kurs gezielt zu finden.

Falls Sie diese Funktion nutzen möchten, ist der erste Schritt die Trainerkriterien anzulegen. Gehen Sie wie folgt vor:

- Öffnen Sie den Menüpunkt Kursverwaltung → Administration → Trainerkriterien Bearbeiten.
   Die Liste aller im System angelegten Trainerkriterien öffnet sich.
- (2) Klicken Sie auf die Schaltfläche Neues Kriterium.

Das Formular zum Anlegen von Kriterien öffnet sich.

| Kriterium   |                          |  |  |
|-------------|--------------------------|--|--|
| Тур         | * Trainer: Themengebiete |  |  |
| Bezeichnung | Big Data & Al            |  |  |
| Aktiv       |                          |  |  |

Abb. 5: Neues Trainerkriterium anlegen

(3) Füllen Sie das Formular wie in der Tabelle beschrieben aus.

| FELD         | BESCHREIBUNG                                                                                                    |  |
|--------------|----------------------------------------------------------------------------------------------------|--|
| Тур          | ▶ Wählen Sie im Drop-Down-Menü den gewünschten Kriterientyp aus.                                                                                                    |  |
|              | <b>Hinweis:</b> Standardmäßig wird <b>SEMCO</b> mit zwei Kriterientypen<br>ausgeliefert: Themengebiete und Qualifikationen. Kriterientypen können<br>allerdings bei der Installation kundenindividuell definiert werden. |  |
| Beschreibung | <ul> <li>Tragen Sie hier Merkmale des neuen Kursformats ein.</li> </ul>                                                                                                    |  |
| Aktiv        | Nur aktive Trainerkriterien werden vom System angezeigt und vorgeschlagen.                                                                                                    |  |
|              | <ul> <li>Markieren Sie dieses Kontrollfeld, um das betreffende Kriterium zu<br/>aktiveren.</li> </ul>                                                                                                    |  |

Nachdem Sie die Daten gespeichert haben, werden Sie automatisch in die aktualisierte Liste der angelegten Trainerkriterien zurückgeleitet.

| TRAINERKRITERIEN VERWALTEN                   |                     |       |     |
|----------------------------------------------|---------------------|-------|-----|
| Filter/Suche: Inaktive Nicht berücksichtigen |                     |       |     |
| NEUES KRITERIUM Datensätze 1 bis 5 von 5     |                     |       |     |
| Тур †                                        | Bezeichnung         | Aktiv |     |
| Trainer: Qualifikationen                     | Advanced            | Ja    | 😰 😑 |
| Trainer: Qualifikationen                     | Experte             | Ja    |     |
| Trainer: Themengebiete                       | Big Data & Al       | Ja    |     |
| Trainer: Themengebiete                       | Professional Skills | Ja    |     |
| Trainer: Themengebiete                       | Cybersecurity       | Ja    |     |

Abb. 6: Liste aller angelegten Trainerkriterien

## 1.4 Checklisten verwalten

In Checklisten wird festgelegt, wann und welche Aufgaben im Zusammenhang mit der Kursabwicklung erledigt werden sollen. Mithilfe von Checklisten können Sie leicht nachvollziehen, ob alle für einen bestimmten Kurs zugewiesenen Aufgaben bereits erledigt sind oder noch offen sind.

Nach Bedarf können Sie auch für unterschiedliche Seminare auch unterschiedliche Checklisten mit verschiedenen Aufgaben anlegen.

Die im System angelegten Checklisten wählen Sie im Kursformular beim Anlegen eines Kurses aus. Unter dem Menüpunkt Kursverwaltung → Administration → CHECKLISTEN BEARBEITEN kontrollieren und bearbeiten Sie später die Checklisten.

Weitere Details zur Bedienung dieser Funktionalität lesen Sie im Use Case Checklisten.

## 1.5 Veranstaltungsorte verwalten

Egal, ob Ihre Veranstaltungen in eigenen Schulungsräumen an einem oder mehreren Orten, in Seminarhotels oder online stattfinden – Sie können jeden Veranstaltungsort in **SEMCO** anlegen und dem betreffenden Kurs zuweisen. Dies erleichtert die Kursverwaltung im Backend und die Suche nach passenden Kursen in Ihrem Online-Kurskalender.

#### Hinweis

Standardmäßig ist in **SEMCO** der Veranstaltungsort *Inhouse* bereits angelegt. Dieser kennzeichnet einen externen Veranstaltungsort außerhalb Ihrer eigenen Räumlichkeiten (normalerweise bei Ihrem Firmenkunden). Die Adresse für diesen Veranstaltungsort wird beim Anlegen des betreffenden Kurses im Kursformular eingegeben.

Um einen neuen Veranstaltungsort anzulegen, gehen Sie wie folgt vor:

- Öffnen Sie den Menüpunkt Kursverwaltung → Administration → Veranstaltungsorte/Räume verwalten.
   Die Liste aller im System bereits angelegten Kursorte öffnet sich.
- (2) Klicken Sie auf die Schaltfläche Veranstaltungsort/Raum anlegen.
   Das Bearbeitungsformular öffnet sich. (s. → Abb. 7: Neuen Veranstaltungsort anlegen)
- (3) Füllen Sie das Formular wie unten beschrieben aus.

| FELD               | BESCHREIBUNG                                                                                                    |
|--------------------|----------------------------------------------------------------------------------------------------|
| Name (intern)      | <ul> <li>Tragen Sie hier einen eindeutigen Namen ein, unter welchem dieser<br/>Veranstaltungsort intern geführt wird.</li> </ul>                      |
| Beschreibung       | <ul> <li>Tragen Sie hier zusätzliche Informationen zum Veranstaltungsort ein.</li> <li>Diese Informationen werden nur intern verwendet.</li> </ul>    |
| Maximale TN-Anzahl | <ul> <li>Tragen Sie hier, wenn nötig, die maximale Anzahl der Teilnehmer, die<br/>an diesem Veranstaltungsort untergebracht werden können.</li> </ul> |
| Aktiv              | Nur aktive Veranstaltungsorte können einem Kurs zugeordnet werden.<br>Markieren Sie dieses Kontrollfeld, um das betreffende Kursformat zu aktiveren.  |

#### Bereich "Angaben zum Veranstaltungsort"

► Tragen Sie in diesen Felder die Adressdaten des Veranstaltungsortes ein.

Die eingegeben Adresse, sowie die Bezeichnungen (Zeile 1 & Zeile 2) erscheinen später in Buchungsbestätigungen und in Ihrem Online-Kurskalender als Angabe zum betreffenden Kurs.

| Details                   |                                       |  |  |
|---------------------------|---------------------------------------|--|--|
| Name (intern)             | * opscon                              |  |  |
| Raumtyp                   | Eigene und angemietete Schulungsräume |  |  |
| Beschreibung              |                                       |  |  |
| Maximale TN-Anzahl        |                                       |  |  |
| Aktiv                     |                                       |  |  |
| Angaben zum Veranstaltung | jsort                                 |  |  |
| Bezeichnung (Zeile 1)     | opscon Hotel                          |  |  |
| Bezeichnung (Zeile 2)     | Seminarhotel für Workshops            |  |  |
| Straße                    | Große Allee 12                        |  |  |
| PLZ                       | 89407                                 |  |  |
| Ort                       | Dillingen                             |  |  |
| Land                      | Deutschland 👻                         |  |  |
| Telefon                   |                                       |  |  |
| E-Mail                    |                                       |  |  |
| Web                       |                                       |  |  |

Abb. 7: Neuen Veranstaltungsort anlegen

Nachdem Sie die Daten gespeichert haben, werden Sie automatisch in die aktualisierte Liste der angelegten Veranstaltungsorte zurückgeleitet.

| VERANSTALTUNGSORTE / RÄUME VERWALTEN                      |                                                                                         |                   |       |
|-----------------------------------------------------------|-----------------------------------------------------------------------------------------|-------------------|-------|
| Filter/Suche: Inaktive Räume Nicht berücksichtigen        |                                                                                         |                   |       |
| VERANSTALTUNGSORT / RAUM ANLEGEN Datensätze 1 bis 4 von 4 |                                                                                         |                   |       |
| Name                                                      | Beschreibung                                                                            | Veranstaltungsort |       |
| inhouse                                                   | Externer Veranstaltungsort. Die genaue Adresse wird später im Kursformular eingetragen. |                   | 12 13 |
| opscon                                                    |                                                                                         | Dillingen         | 12 13 |
| NH Hotel HD                                               |                                                                                         | Heidelberg        | 12 🗄  |
| AppHaus                                                   | Das AppHaus ist ein kreativer Schulungsraum.                                            | Berlin            | 😰 🔓 😑 |

Abb. 8: Liste aller angelegten Veranstaltungsorte

## 2 Kurse anlegen

In **SEMCO** können zwei Arten von Kursen angelegt und verwaltet werden: offene Seminare und Firmenkurse. Während ein **offenes Seminar** von beliebigen Firmen oder Privatpersonen gebucht werden kann, ist ein Firmenkurs ein sog. **firmenexklusiver Kurs**. Dies bedeutet, dass er an die Firma gebunden ist, die ihn gebucht hat. Somit kann er nur von Mitarbeitern dieser Firma gebucht und besucht werden.

## 2.1 Anlegen eines offenen Kurses

#### VORGEHEN

- Öffnen Sie die Kursübersicht über den Menüpunkt Kursverwaltung → Kursübersicht.
   Die Liste aller im System angelegten Kurse öffnet sich.
- (2) Klicken Sie auf die Schaltfläche *Neuen Kurs anlegen*. Das Kursformular öffnet sich.
- (3) Füllen Sie die Felder wie in den Tabellen unten beschrieben aus.

Felder, die mit einem roten Stern gekennzeichnet sind, müssen ausgefüllt werden.

#### **BEREICH "KOPFDATEN"**

| Kopfdaten  |     |                           |       |
|------------|-----|---------------------------|-------|
| Kategorie  | F   | lisikomanagement          | ~     |
| Kursformat | -   | - bitte auswählen         | ~     |
| Kurstitel  | * [ | Methoden des Risikomanage | ments |

Abb. 9: Kursformular, Bereich "Kopfdaten"

| FELD                     | BESCHREIBUNG                                                                                                    |
|--------------------------|----------------------------------------------------------------------------------------------------|
| Kategorie und Kursformat | <ul> <li>Wählen Sie in diesen Feldern, wenn nötig, zu welcher Kurskategorie<br/>und/oder zu welchem Kursformat der neue Kurs zugeordnet wird.</li> </ul>                                                                                                    |
|                          | Abhängig von diesen Angaben kann der Kurs in Ihrem Online-Kurskalender<br>nach eingegebener Kategorie und/oder eingegebenem Kursformat<br>gefunden werden.                                                                                                    |
| Kurstitel                | ► Tragen Sie hier die Bezeichnung des Kurses ein.                                                                                                    |
|                          | Diese Bezeichnung erscheint auf allen kursrelevanten Dokumenten<br>(Rechnungen, Teilnahmebescheinigungen, Zertifikate) und auf Ihrer<br>Webseite im Kurskalender.                                                                                                    |
| Kursnummer               | ► Tragen Sie hier die gewünschte Kursnummer ein.                                                                                                    |
|                          | <b>Hinweis:</b> Dieses Feld wird dynamisch eingeblendet und nur dann, wenn Sie im<br>Formular <i>Unternehmensdaten</i> im Drop-Down-Menü <i>Kursnummernvergabe</i> die<br>Option <i>Manuell</i> ausgewählt haben. Standardmäßig wird die Kursnummer<br>automatisch innerhalb eines vordefinierten Nummernkreises zugewiesen. |

#### BEREICHE "KURSSSPEZIFISCHE INFORMATIONEN" UND "ABRECHNUNGSART UND PREIS"

| Kursspezifische Informationen |                      |
|-------------------------------|----------------------|
| Derzeitiger Kursstatus        |                      |
| Neuer Kursstatus              | bestätigt 🗸          |
| Kurstyp                       | Feste Termine        |
| Startdatum                    | 01.03.2023           |
| Enddatum                      | 17.03.2023           |
| Anzahl UE                     | 24                   |
| Basis UE                      | 60 Minuten           |
| Prüfungskurs                  |                      |
| Abrechnungsart und Preis      |                      |
| Abrechnungsart *              | Preis pro Teilnehmer |
| Kurspreis (Teilnehmer)        | 950,00 €             |

Abb. 10: Kursformular, Bereiche "Kursspezifische Informationen" & "Abrechnungsart und Preis"

| FELD                    | BESCHREIBUNG                                                                                                    |
|-------------------------|----------------------------------------------------------------------------------------------------|
| Derzeitiger Kursstatus  | Hier wird der aktuelle Status eines bereits angelegten Kurses angezeigt.<br>Beim Anlegen eines neuen Kurses ist dieses Feld deshalb noch leer.                                                                                                    |
| Neuer Kursstatus        | <ul> <li>Wählen Sie im Drop-Down-Menü den gewünschten Status für den<br/>neuen Kurs aus.</li> </ul>                                                                                                    |
|                         | <ul> <li>In SEMCO sind standardmäßig folgende Kursstatus vorhanden:</li> <li>Geplant: Wenn der Kurs noch nicht sicher stattfindet, sondern z. B. erst nach Erreichen einer Mindestanzahl an Anmeldungen. Für geplante Kurse werden nur vorläufige Buchungsbestätigungen ausgestellt, die nicht abgerechnet werden können.</li> <li>Hinweis: Es wird empfohlen mit dem Kursstatus Bestätigt zu arbeiten, wenn es nur um die Überwachung der Mindest-Teilnehmeranzahl geht. Bestätigte Kurse können später jederzeit storniert werden.</li> <li>Bestätigt: Wenn der Kurs sicher stattfindet, und die Teilnehmer bei</li> </ul> |
|                         | <ul> <li>einer Anmeldung eine verbindliche Buchungsbestätigung erhalten sollen. Jede Anmeldung kann sofort, zu Kursbeginn oder am Kursende abgerechnet werden.</li> <li>Aktuellen Status beibehalten (nur bei bereits angelegten Kursen): Wenn Sie nur Kursänderungen vornehmen möchten, ohne den vorherigen Kursstatus zu ändern.</li> <li>Storniert (nur bei bereits angelegten Kursen): Wenn ein bereits angelegter geplanter oder bestätigter Kurs nachträglich storniert worden muss.</li> </ul>                                                                                                    |
| Kurstyp                 | In <b>SEMCO</b> wird dieses Feld beim Anlegen eines offenen Kurses<br>standardmäßig auf <i>Feste Termine</i> gesetzt. Dieser Typ kennzeichnet Kurse,<br>die stets einen Kursstart und ein Kursende haben. Bei Tageskursen ist<br>Kursstart und Kursende gleich.                                                                                                    |
| Startdatum und Enddatum | <ul> <li>Tragen Sie hier das gewünschte Start- und Enddatum des neuen<br/>Kurses ein.</li> </ul>                                                                                                    |

| FELD           | BESCHREIBUNG                                                                                                    |
|----------------|----------------------------------------------------------------------------------------------------|
| Anzahl UE      | <ul> <li>Tragen Sie hier die Anzahl der Unterrichtseinheiten ein, die der Kurs<br/>umfasst.</li> </ul>                                                                      |
| Basis UE       | ▶ Wählen Sie hier den Umfang einer Unterrichtseinheit aus.                                                                                                    |
| Prüfungskurs   | <ul> <li>Markieren Sie dieses Kontrollfeld, wenn am Ende des Kurses eine<br/>Prüfung zum Erwerb des entsprechenden Zertifikats stattfindet.</li> </ul>                      |
| Abrechnungsart | Wählen Sie hier aus, wie der Kurs abgerechnet werden soll.                                                                                                    |
|                | Die Abrechnungsart hängt vom Kursart ab.                                                                                                    |
|                | Für den Kursart <b>offener Kurs</b> werden standardmäßig folgende<br>Abrechnungsoptionen eingeblendet:                                                                      |
|                | Preis pro Teilnehmer;                                                                                                    |
|                | Keine Rechnung.                                                                                                    |
|                | Für den Kursart <b>Firmenkurs</b> wird zusätzlich zu den oben genannten<br>standardmäßig eine weitere Option eingeblendet:<br>• <i>Einmalige Abrechnung zum Festpreis</i> . |
|                |                                                                                                    |
| Kurspreis      | I ragen Sie hier den Netto-Kurspreis ein, wenn Sie oben die<br>Abrechnungsoption Preis pro Teilnehmer ausgewählt haben.                                                     |

### BEREICHE "WEITERE INFORMATIONEN" UND "STEUERUNGSFELDER"

| Weitere Informationen                           |                    |   |
|-------------------------------------------------|--------------------|---|
| 0% Steuer nach §4 Nr. 21 USt                    | tG 🗌               |   |
| Minimale TN-Anzahl                              | 5                  |   |
| Maximale TN-Anzahl                              | 15                 |   |
| Steuerungsfelder                                |                    |   |
| Checkliste                                      | Vor dem Kursbeginn | • |
| Teilnehmer über Kursstart<br>benachrichtigen am | 28.02.2023         |   |
| Rentabilitätsrechnung<br>aktivieren             |                    |   |
| Trainer benötigt                                |                    |   |
| Veranstaltungsort muss<br>angegeben werden      |                    |   |

Abb. 11: Kursformular, Bereiche "Weitere Informationen" & "Steuerungsfelder"

| FELD                                       | BESCHREIBUNG                                                                                                    |
|--------------------------------------------|----------------------------------------------------------------------------------------------------|
| 0% Steuer nach §4 Nr. 21 UStG              | <ul> <li>Markieren Sie dieses Kontrollfeld, wenn wer angebotene Kurs nach §4 Nr.</li> <li>21 UStG umsatzsteuerbefreit ist.</li> </ul>                                                                                                    |
|                                            | <b>Hinweis:</b> Dieses Kontrollfeld wird dann vom System eingeblendet, wenn in den Systemeinstellungen dieser Steuersatz aktiv ist. (s.→ QSG <u>Grundeinstellungen</u> , S. 12)                                                                                                    |
| Minimale Teilnehmeranzahl                  | <ul> <li>Tragen Sie hier die Mindestanzahl der Teilnehmer ein, wenn es eine<br/>Voraussetzung für die Durchführung des Kurses ist.</li> </ul>                                                                                                    |
|                                            | <b>Hinweis:</b> Wenn die Mindestanzahl vor dem Kursstart nicht erreicht ist, erhalten<br>Sie 28 Tage vor dem Kursbeginn eine entsprechende Benachrichtigung in Ihrer<br>Inbox.                                                                                                    |
|                                            | Falls kein Wert eingetragen ist, führt <b>SEMCO</b> keine Überwachung durch, und Sie<br>erhalten keine Benachrichtigung.                                                                                                    |
| Maximale Teilnehmerzahl                    | <ul> <li>Tragen Sie hier die maximale Teilnehmer-Anzahl ein, wenn an diesem Kurs<br/>nur eine begrenzte Anzahl an Personen teilnehmen darf.</li> </ul>                                                                                                    |
|                                            | <b>Hinweis:</b> Die maximale Teilnehmerzahl kann im Programmangebot auf der Webseite genutzt werden:                                                                                                    |
|                                            | <ul> <li>um anzuzeigen, dass nur noch wenige Plätze frei sind;</li> </ul>                                                                                                    |
|                                            | <ul> <li>um den Anmeldebutton automatisch auszublenden, sobald keine Plätze<br/>mehr frei sind oder</li> </ul>                                                                                                    |
|                                            | <ul> <li>um eine Warteliste zu führen, falls die maximale Zahl an Anmeldungen<br/>schon überschritten ist. (für weitere Details über diese Funktionalität<br/>s. → <u>Wartelisten</u>).</li> </ul>                                                                                             |
| Checkliste                                 | ▶ Wählen Sie hier, wenn nötig, eine entsprechende Checkliste aus.                                                                                                    |
|                                            | Das Abarbeiten der Checkliste wird danach automatisch von SEMCO<br>überwacht. (für weitere Details s. ➔ <u>Checklisten</u> )                                                                                                    |
| Rentabilitätsrechnung<br>aktivieren        | <ul> <li>Markieren Sie dieses Kontrollfeld, wenn Sie später die Kurskosten erfassen<br/>und eine Rentabilitätsrechnung für diesen Kurs durchführen wollen. (für<br/>weitere Details s.          <u>Rentabilitätsbericht</u>)</li> </ul>                                                        |
| Trainer benötigt                           | Dieses Feld ist standardmäßig aktiviert, da in der Regel für einen Kurs ein<br>Trainer benötigt wird.                                                                                                    |
|                                            | Wenn das Feld markiert ist, überwacht <b>SEMCO,</b> ob dem betreffenden Kurs<br>bereits ein Trainer zugewiesen wurde, und schickt eine Benachrichtigung, wenn<br>dies nicht der Fall ist.                                                                                                    |
| Veranstaltungsort muss<br>angegeben werden | Dieses Feld ist standardmäßig aktiviert, da in der Regel ein Kurs immer an einem<br>Veranstaltungsort stattfindet. Falls auf dem Anmeldeformular Angaben zum<br>Veranstaltungsort erscheinen sollen, wird das Kontrollfeld <i>Veranstaltungsort</i><br><i>muss angegeben werden</i> aktiviert. |

© 2023, SEMCO Software Engineering GmbH

#### BEREICH "WEBFREIGABE"

| Webfreigabe                                            |                                                                                                    |
|--------------------------------------------------------|----------------------------------------------------------------------------------------------------|
| Kurs veröffentlichen                                   |                                                                                                    |
| Anmeldung bis                                          | 22.03.2023                                                                                                    |
| Direktbuchungen (privat)<br>erlauben                   |                                                                                                    |
| Direktbuchungen (beruflich)<br>erlauben                |                                                                                                    |
| Buchungen über Besteller<br>erlauben                   |                                                                                                    |
| Kursinhalte zur<br>Veröffentlichung im<br>Kurskalender | B       I       I |

Abb. 12: Kursformular, Bereich "Webfreigabe"

| FELD                                                | BESCHREIBUNG                                                                                                    |
|-----------------------------------------------------|----------------------------------------------------------------------------------------------------|
| Kurs veröffentlichen                                | <ul> <li>Markieren Sie dieses Kontrollfeld, wenn der Kurs in Ihrem Online-<br/>Kurskalender erscheinen soll.</li> </ul>                                                                     |
| Anmeldung bis                                       | <ul> <li>Wählen Sie hier ein Datum aus, bis zu welchem Ihre Kunden sich für<br/>den betreffenden Kurs online anmelden können.</li> </ul>                                                    |
| Direktbuchungen (privat)<br>erlauben                | <ul> <li>Markieren Sie dieses Feld, wenn der Kurs f ür Selbstzahler buchbar<br/>sein soll.</li> </ul>                                                                                       |
| Direktbuchungen (beruflich)<br>erlauben             | <ul> <li>Markieren Sie dieses Feld, wenn der Kurs buchbar sein soll für<br/>einzelne Teilnehmer, die sich beruflich anmelden.</li> </ul>                                                    |
| Buchungen über Besteller<br>erlauben                | <ul> <li>Markieren Sie dieses Feld, wenn der Kurs buchbar sein soll für<br/>Firmenansprechpartner, die einen oder mehrere Mitarbeiter ihrer<br/>Firma beruflich anmelden wollen.</li> </ul> |
| Kursinhalte zur Veröffentlichung<br>im Kurskalender | <ul> <li>Tragen Sie hier Kursinhalte ein, die in der Kursbeschreibung in<br/>Ihrem Online-Kurskalender erscheinen sollen.</li> </ul>                                                        |

#### **BEREICH "KURSBETREUER"**

| FELD         | BESCHREIBUNG                                                                                                    |
|--------------|----------------------------------------------------------------------------------------------------|
| Kursbetreuer | <ul> <li>Wählen Sie im Drop-Down-Menü den Namen des Mitarbeiters aus, der den<br/>Kurs administrativ betreuen wird.</li> </ul>                                                                                             |
|              | Der Kursbetreuer erhält in seiner Inbox alle System-Benachrichtigungen über<br>diesen Kurs.                                                                                                    |
|              | <b>Hinweis:</b> Im Drop-Down-Menü werden nur die Namen der <b>SEMCO</b> -<br>Hauptbenutzer angezeigt, die im System die Rolle <i>01 - Administrator (Systemrolle)</i><br>und/oder die Rolle <i>10 - Mitarbeiter</i> haben. |

| Vertretung | <ul> <li>Wählen Sie im Drop-Down-Menü den Namen des Mitarbeiters aus, der den<br/>Kursbetreuer bei Abwesenheit vertreten wird.</li> </ul>                                                                                  |
|------------|----------------------------------------------------------------------------------------------------|
|            | Die Vertretung erhält ebenso wie der Kursbetreuer alle System-<br>Benachrichtigungen über diesen Kurs in der Inbox.                                                                                                    |
|            | <b>Hinweis:</b> Im Drop-Down-Menü werden nur die Namen der <b>SEMCO</b> -<br>Hauptbenutzer angezeigt, die im System die Rolle <i>01 - Administrator (Systemrolle)</i><br>und/oder die Rolle <i>10 - Mitarbeiter</i> haben. |

(4) Nachdem Sie alle erforderlichen Angaben auf der ersten Seite des Kursformulars eingetragen haben, klicken Sie auf *Weiter*.

Die zweite Formularseite öffnet sich.

(5) Füllen Sie die Felder auf der zweiten Seite des Kursformulars aus wie in den Tabellen unten beschrieben:

| Kurszeiten                           |                                                                    |  |  |  |  |
|--------------------------------------|--------------------------------------------------------------------|--|--|--|--|
| Montag                               | von: von: HUE: Notiz:                                              |  |  |  |  |
| Dienstag                             | ✓ von: 9:00 ✓ bis: 12:00 ✓ #UE: 2 Notiz:                           |  |  |  |  |
| Mittwoch                             | von: voi: #UE: Notiz:                                              |  |  |  |  |
| Donnerstag                           | ✓ von: 9:00 ∽ bis: 12:00 ∽ #UE: 2 Notiz:                           |  |  |  |  |
| Freitag                              | von: vii: vii: Notiz:                                              |  |  |  |  |
| Samstag                              | Von: Voiz:                                                         |  |  |  |  |
| Sonntag                              | Von: Voiz:                                                         |  |  |  |  |
| Weitere Angaben zu den<br>Kurszeiten |                                                                    |  |  |  |  |
| Angaben zum Veranstaltungsort        |                                                                    |  |  |  |  |
| Veranstaltungsort                    | inhouse 💌                                                          |  |  |  |  |
| Angaben zum<br>Veranstaltungsort     | Internationales Schulungszentrum<br>Um Ufer 45<br>69115 Heidelberg |  |  |  |  |

#### BEREICHE "KURSZEITEN" UND "VERNASTALTUNGSORT"

Abb. 13: Kursformular, Bereiche "Kurszeiten" & "Veranstaltungsort"

| FELD                                 | BESCHREIBUNG                                                                                                    |
|--------------------------------------|----------------------------------------------------------------------------------------------------|
| Kurszeiten                           | <ul> <li>Markieren Sie in diesem Bereich entsprechende Unterrichtstage, und tragen<br/>Sie die Uhrzeiten ein.</li> </ul>                                      |
|                                      | <b>Hinweis:</b> Benutzen Sie die Schaltflächen Die Zeile kopieren und Zeile einfügen, um sich wiederholende Angaben schnell in benötigte Zeilen hinzuzufügen. |
| Weitere Angaben zu den<br>Kurszeiten | <ul> <li>Tragen Sie hier, wenn nötig, Hinweise zu den Kurszeiten. Diese Hinweise<br/>erscheinen später in Buchungsbestätigungen.</li> </ul>                   |
|                                      |                                                                                                    |

| FELD                             | BESCHREIBUNG                                                                                                    |  |  |  |  |
|----------------------------------|----------------------------------------------------------------------------------------------------|--|--|--|--|
| Veranstaltungsort                | ▶ Wählen Sie im Drop-Down-Menü den benötigten Veranstaltungsort aus.                                                                                                    |  |  |  |  |
|                                  | Hinweis: Das Drop-Down-Menü enthält nur die Veranstaltungsorte, die Sie<br>unter dem Menüpunkt Kursverwaltung → Administration angelegt/aktiviert<br>haben.                 |  |  |  |  |
|                                  | <ul> <li>Wählen Sie im Drop-Down-Menü inhouse aus, wenn der Kurs bei Ihrem<br/>Kunden vor Ort durchgeführt wird.</li> </ul>                                                 |  |  |  |  |
|                                  | Hinweis: Wenn Sie einen firmenexklusiven Kurs anlegen, wird in diesem Feld automatisch vom System <i>inhouse</i> ausgewählt.                                                |  |  |  |  |
| Angaben zum<br>Veranstaltungsort | <ul> <li>Wenn Sie als Veranstaltungsort <i>inhouse</i> ausgewählt haben, tragen Sie<br/>hier die Adressdaten des Ortes ein.</li> </ul>                                      |  |  |  |  |
|                                  | <b>Hinweis:</b> Wenn Sie einen firmenexklusiven Kurs anlegen, wird in diesem Feld<br>automatisch vom System die gespeicherte Adresse der betreffenden Firma<br>eingetragen. |  |  |  |  |
|                                  |                                                                                                    |  |  |  |  |

#### BEREICHE "ZUSÄTZLICHE ANGABEN AUF DEN DOKUMENTEN"

| FELD                        | BESCHREIBUNG                                                                         |
|-----------------------------|--------------------------------------------------------------------------------------|
| Kursinhalte für             | <ul> <li>Tragen Sie hier, wenn nötig, Kursinhalte ein, die später auf</li></ul>      |
| Teilnahmebescheinigung      | Teilnahmebescheinigungen erscheinen sollen.                                          |
| Zusätzliche Angaben auf der | <ul> <li>Tragen Sie hier, wenn nötig, ergänzende Angaben zum Kurs ein, die</li></ul> |
| Buchungsbestätigung         | später auf Buchungsbestätigungen erscheinen sollen.                                  |

(6) Nachdem Sie alle Kursangaben eingetragen haben, speichern Sie die Daten.

#### Nach dem Speichern des Kursformulars finden automatisch folgenden Aktionen statt:

- Wenn Sie automatische Kursnummernvergabe ausgewählt haben, wird dem Kurs vom System eine eindeutige Nummer vergeben.
- Der angelegte Kurs wird in der zentralen Kursübersicht angezeigt. (s. → Kursübersichtsliste, S. 27)
- Wenn Sie die Webfreigabe aktiviert haben, wird der Kurs wird sofort auf Ihrer Webseite veröffentlicht.
- Wenn Sie entsprechenden Buchungsarten im Kursformular erlaubt haben, ist der Kurs ab sofort buchbar.

## 2.2 Anlegen eines Firmenkurses

Das Anlegen eines Firmenkurses unterscheidet sich von einem offenen Kurs lediglich dadurch, dass in den Kopfdaten des Kursformulars der Name der Firma und der Ansprechpartner anzeigt werden. Bei einem offenen Seminar gibt es diese Felder nicht.

| Kopfdaten                    |                                                                                     |
|------------------------------|-------------------------------------------------------------------------------------|
| Firma                        | Minimaxe AG                                                                         |
| Ansprechpartner<br>Kategorie | <ul> <li>bitte auswählen</li> <li>bitte auswählen</li> <li>Meier, Johann</li> </ul> |
| Kursformat                   | bitte auswählen 💙                                                                   |
| Kurstitel                    | *                                                                                   |

Abb. 14: Kursformular für firmenexklusive Kurse, Bereich "Kopfdaten"

#### VORGEHEN

- (1) Öffnen Sie die Zentrale Firmenverwaltung über den Menüpunkt Firmen → FirmenListe.
- (2) Klicken Sie in der Zeile der entsprechenden Firma auf 🔀 Neuen Firmenkurs anlegen.

Es öffnet sich ein Kursformular, der im Bereich Kopfdaten den Namen und die Angaben zum Ansprechpartner der betreffenden Firma enthält.

(3) Wählen Sie im Drop-Down-Menü den benötigten Ansprechpartner aus, und füllen Sie die restlichen Formularfelder aus wie im Kapitel Anlegen eines offenen Kurses beschrieben.

Wenn eine Firma einen Firmenkurs bucht, stehen die Teilnehmer meistens bereits fest. Deshalb werden Sie nach dem Speichern des Kursformulars automatisch zur Teilnehmerzuordnung weitergeleitet.

Das Formular zur Buchung von Teilnehmern öffnet sich. Es besteht aus folgenden Bereichen:

• Bereich Informationen zur Firmenbuchung, in dem alle Buchungsangaben zusammengefasst dargestellt werden;

#### INFORMATIONEN ZUR FIRMENBUCHUNG

| Informationen zur Buc  | Informationen zur Buchung       |  |  |  |  |
|------------------------|---------------------------------|--|--|--|--|
| Kursnummer             | 10023                           |  |  |  |  |
| Kursname               | Risikomanagement Grundlagen     |  |  |  |  |
| Kursstart              | 02.03.2023                      |  |  |  |  |
| Kursende               | 03.03.2023                      |  |  |  |  |
| Firma                  | Minimaxe AG                     |  |  |  |  |
| Ansprechpartner        | Johann Meier                    |  |  |  |  |
| Buchungsstatus         | Bestätigte Buchung              |  |  |  |  |
| Buchungsnummer         | BN23-00092                      |  |  |  |  |
| Bereits zugeordnete Te | Bereits zugeordnete Teilnehmer  |  |  |  |  |
| Teilnehmer             | Buchungsstatus Vorname Nachname |  |  |  |  |
|                        | Keine Teilnehmer vorhanden      |  |  |  |  |
|                        |                                 |  |  |  |  |

Abb. 15: Firmenkurs – Buchungsdetails in der Teilnehmerzuordnung

• dem Bereich *Diese Teilnehmer können der Buchung zugeordnet werden*, der die Teilnehmer enthält, die der betreffenden Firma zugeordnet sind.

| DIESE      | TEILNEHMER KÖNNEN DER BUCHUNG Z                   | UGEORDNET WERDEN |           |                   |                |                |    |
|------------|---------------------------------------------------|------------------|-----------|-------------------|----------------|----------------|----|
| ▶ Filter/S | Suche:                                            |                  |           |                   |                |                |    |
| NEUEN 1    | NEUEN TEILNEHMER ANLEGEN Datensätze 1 bis 6 von 6 |                  |           |                   |                |                |    |
| Thom       | as Wald × Joachim Fuchs ×                         |                  |           |                   |                |                |    |
|            | Kundennr. ↓                                       | Anrede           | Vorname   |                   | Nachname       |                |    |
|            | KN-010028                                         | Frau             | Feneko    |                   | Neugier        |                |    |
|            | KN-010027                                         | Frau             | Retsuko   |                   | Aguro          |                |    |
|            | KN-010012                                         | Herr             | Thomas    |                   | Wald           |                |    |
|            | KN-010011                                         | Frau             | Petra     |                   | Puck           |                |    |
|            | KN-010010                                         | Herr             | Peter     |                   | Paul           |                |    |
|            | KN-010009                                         | Herr             | Joachim   |                   | Fuchs          |                |    |
|            |                                                   |                  |           |                   |                |                |    |
|            |                                                   |                  | ABBRECHEN | MARKIERTE TEILNEH | MER BEARBEITEN | SCHNELLZUORDNU | NG |

Abb. 16: Firmenkurs - Teilnehmer zuordnen

(4) ► Wählen Sie aus der Teilnehmerliste die Teilnehmer aus, die angemeldet werden sollen, indem Sie das Kontrollfeld vor dem Teilnehmereintrag aktivieren.

ODER

► Falls es sich um einen neuen Teilnehmer handelt, legen Sie ihn an, indem Sie auf die Schaltfläche *Neuen Teilnehmer anlegen* klicken.

Nachdem Sie den neuen Teilnehmer angelegt und gespeichert haben, erscheint sein Name im Bereich *Diese Teilnehmer können der Buchung zugeordnet werden*.

- (5) Aktivieren Sie anschließend das Kontrollfeld vor dem entsprechenden Teilnehmereintrag.
- (6) ► Klicken Sie auf die Schaltfläche Schnellzuordnung, um die Teilnehmer sofort hinzuzufügen.
   ODER
  - ► Um die Kursdaten für einzelne Teilnehmer zu bearbeiten, klicken Sie auf die Schaltfläche *Markierte Teilnehmer bearbeiten*.

Ähnlich wie im Kursformular können Sie im geöffneten Formular die Kursdaten für jeden Teilnehmer bearbeiten, wie z. B.:

- die Kursdaten überschreiben,
- den Buchungsstatus ändern,
- einen Kommentar eintragen.
- (7) Nachdem Sie die Kursdaten der Teilnehmer geändert haben, klicken Sie schließen Sie auf die Schaltfläche *Speichern* und schließen Sie die Buchung ab.

Die Teilnehmer werden dem betreffenden Kurs zugeordnet, und Sie werden automatisch die Buchungshistorie der Firma mit der gerade erstellen Buchung weitergeleitet.

#### Hinweis

Die Teilnehmerzuordnung können Sie auch in der Kursübersicht vornehmen, wenn Sie z. B. nach dem Anlegen eines Firmenkurses nachträglich (weitere) Teilnehmer für diesen Kurs anmelden wollen. Verfahren Sie wie folgt:

- (1) Öffnen Sie die Kursübersicht über den Menüpunkt Kursverwaltung → Kursübersicht.
- (2) Klicken Sie in der Zeile des entsprechenden Kurses auf 🗮 Weitere Funktionen und wählen Sie Kursteilnehmer hinzufügen.

Sie werden vom System in die Maske für die Teilnehmerzuordnung weitergeleitet (s. → Abb. 16)
(3) Verfahren Sie weiter wie in Schritten (4) – (7) oben beschrieben.

## 3 Trainer verwalten

Alle in Ihrem System angelegten Trainer können Sie in der *Zentralen Trainerverwaltung* einsehen. Mit dieser Liste arbeiten Sie, wenn Sie neue Trainer anlegen oder Informationen über einzelne Trainer oder Trainergruppen abrufen möchten.

► Um die Zentrale Trainerverwaltung zu öffnen, wählen Sie den Menüpunkt Kursverwaltung → TRAINERSTAMMDATEN VERWALTEN.

| ZENTRA    | ZENTRALE TRAINERVERWALTUNG                          |           |               |                  |                                                         |                 |                          |       |            |        |          |         |
|-----------|-----------------------------------------------------|-----------|---------------|------------------|---------------------------------------------------------|-----------------|--------------------------|-------|------------|--------|----------|---------|
| Filter/Su | Filter/Suche Inaktive Trainer Nicht berücksichtigen |           |               |                  |                                                         |                 |                          |       |            |        |          |         |
| NEUEN TRA | AINER ANLEGE                                        | Ν         |               |                  |                                                         |                 |                          |       | Date       | nsätze | e 1 bis  | 4 von 4 |
| Anrede    | Vorname                                             | Nachname  | Telefon       | Handy            | Themengebiete                                           | Qualifikationen | Beschäftigungsverhältnis | Aktiv | Kommentare |        |          |         |
| Frau      | Tanja                                               | Zoll      | 06221-454555  | 0172-<br>5566566 | Big Data & Al,<br>Professional Skills                   | Experte         | Mitarbeiter              | Ja    |            | ٨      | Ŀ        | IE      |
| Herr      | Chris                                               | Schneider | 0151515777777 |                  | Cybersecurity                                           | Experte         | Mitarbeiter              | Ja    |            | ٧      |          | IΞ      |
| Frau      | Melissa                                             | Schwarz   | 069123456     |                  | Big Data & AI,<br>Professional Skills,<br>Cybersecurity | Experte         | Subunternehmer           | Ja    |            | ٨      | L.       | E       |
| Herr      | Christoph                                           | Schneider | 0123456789    |                  | Big Data & AI,<br>Professional Skills,<br>Cybersecurity | Experte         | Mitarbeiter              | Ja    |            | ٨      | <b>B</b> | E       |

Abb. 17: Zentrale Trainerverwaltung

## 3.1 Trainer anlegen

#### Hinweis

Um Doppeleinträge in der Trainerliste zu vermeiden, prüfen Sie vor dem Anlegen eines neuen Trainers, ob er in der Liste bereits existiert.

Benutzen Sie dafür den Bereich Filter/Suche der Zentralen Trainerverwaltung.

#### VORGEHEN

- (1) Öffnen Sie die Zentrale Trainerverwaltung über den Menüpunkt Kursverwaltung → Trainerstammdaten verwalten.
- (2) Klicken Sie auf die Schaltfläche *Neuen Trainer anlegen*.

Das Trainer-Stammdatenformular öffnet sich.

(3) Füllen Sie die Felder wie in der Tabelle beschrieben aus.

Felder, die mit einem roten Stern gekennzeichnet sind, müssen ausgefüllt werden.

| TRAINERDATEN     | QUALIFIKATIONEN | BANKDATEN | ORGANISATORISCHE DATEN | INTEGRATIONEN | VERWALTUNG | KOMMENTARE |
|------------------|-----------------|-----------|------------------------|---------------|------------|------------|
| Trainer          |                 |           |                        |               |            |            |
| Anrede           | * bitte         | auswählen | *                      |               |            |            |
| Vorname          | *               |           |                        |               |            |            |
| Nachname         | *               |           |                        |               |            |            |
| Akademischer Tit | el              |           |                        |               |            |            |
| Kontaktdaten     |                 |           |                        |               |            |            |
| Telefon          | *               |           |                        |               |            |            |
| Handy            |                 |           |                        |               |            |            |
| E-Mail           | *               |           |                        |               |            |            |
| Anschrift        |                 |           |                        |               |            |            |

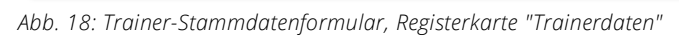

| REGISTERKARTE          | BESCHREIBUNG                                                                                                    |  |  |  |  |  |
|------------------------|----------------------------------------------------------------------------------------------------|--|--|--|--|--|
| Trainerdaten           | <ul> <li>Tragen Sie hier persönliche sowie Kontakt-und Adressdaten ein des Trainers<br/>ein.</li> </ul>                                                                                          |  |  |  |  |  |
| Qualifikationen        | Um die Themengebiete festzulegen, die der Trainer unterrichten kann, ziehen<br>Sie die gewünschten Einträge mit der Maus aus dem Feld Verfügbare Einträge<br>in das Feld Gewählte Einträge.      |  |  |  |  |  |
|                        | Um die Qualifikationen festzulegen, über die der Trainer verfügt, ziehen Sie<br>die gewünschten Einträge mit der Maus aus dem Feld Verfügbare Einträge in<br>das Feld Gewählte Einträge.         |  |  |  |  |  |
|                        | <b>Hinweis:</b> Themengebiete und Qualifikationen der Trainer definieren Sie unter dem Menüpunkt Kursverwaltung $\rightarrow$ Administration $\rightarrow$ Trainerkriterien bearbeiten.          |  |  |  |  |  |
| Bankdaten              | <ul> <li>Tragen Sie hier die Bankdaten des Trainers ein.</li> </ul>                                                                                                    |  |  |  |  |  |
| Organisatorische Daten | <ul> <li>Tragen Sie in die entsprechenden Felder die Steuernummer, ggfs. die UStID<br/>sowie das Beschäftigungsverhältnis (Subunternehmer oder Mitarbeiter) und<br/>Honorarsätze ein.</li> </ul> |  |  |  |  |  |
|                        | Wenn nötig, können Sie auch mehrere Honorarsätze abhängig von der<br>Unterrichtseinheit für den Trainer eintragen.                                                                               |  |  |  |  |  |
| Verwaltung             | <ul> <li>Wählen Sie im Feld Korrespondenzsprache die Sprache aus, in der die<br/>Korrespondenz mit dem Trainer geführt wird.</li> </ul>                                                          |  |  |  |  |  |
|                        | <b>Hinweis:</b> Standardmäßig ist die Korrespondenzsprache Deutsch. Wenn Sie<br>weitere Korrespondenzsprachen benötigen, kontaktieren Sie dazu unseren<br>Support.                               |  |  |  |  |  |
|                        | Beim Anlegen neuer Kurse werden für die Trainerzuordnung nur aktive Trainer<br>vom System vorgeschlagen.                                                                                         |  |  |  |  |  |
|                        | <ul> <li>Markieren Sie das Kontrollfeld Aktiv, um den betreffenden Trainer zu<br/>aktivieren.</li> </ul>                                                                                         |  |  |  |  |  |
|                        | ODER                                                                                                    |  |  |  |  |  |
|                        | Wenn der Trainer beim Anlegen neuer Kurse nicht mehr zur Auswahl angeboten<br>werden soll, entfernen Sie die Markierung im Kontrollfeld Aktiv.                                                   |  |  |  |  |  |

| REGISTERKARTE | BESCHREIBUNG                                                                                                    |  |  |  |  |  |
|---------------|----------------------------------------------------------------------------------------------------|--|--|--|--|--|
| Kommentare    | In dieser Registerkarte können Sie Kommentare hinterlassen, die sich auf die<br>Verwaltung der neuen Firma beziehen. Dabei können Sie nach Bedarf bei jedem<br>Kommentar die Erinnerungsfunktion aktvieren. Gehen Sie dafür wie folgt vor: |  |  |  |  |  |
|               | <ol> <li>Klicken Sie auf in der Registerkarte Kommentare auf die Schaltfläche<br/>Kommentar hinzufügen.</li> <li>Ein Popup-Fenster mit den Eingabefeldern öffnet sich.</li> </ol>                                                          |  |  |  |  |  |
|               | (2) Füllen Sie die Felder wie gewünscht aus.                                                                                                    |  |  |  |  |  |
|               | (3) Wenn Sie den Kommentar als Erinnerung speichern wollen, markieren Sie das<br>Kontrollfeld <i>Erinnerung aktivieren</i> und tragen Sie das Datum ein, an dem das<br>System die Erinnerung erzeugen soll.                                |  |  |  |  |  |
|               | (4) Klicken Sie im Popup-Fenster auf Speichern, und speichern Sie anschließend<br>das Firmen-Stammdatenformular.                                                                                                    |  |  |  |  |  |
|               | Bei der aktivierten Erinnerungsfunktion wird Ihnen am gesetzten Datum in der<br>Inbox die gespeicherte Erinnerung angezeigt.                                                                                                    |  |  |  |  |  |

## 3.2 Funktionen in der Trainerverwaltung

Hinter jedem Eintrag der *Zentralen Trainerverwaltung* finden Sie eine Favoritenleiste, über die Sie schnell wichtige oder häufig benötigte Funktionen aufrufen können.

Neben Symbolen, die Sie direkt aufrufen können, finden Sie unter *Weitere Funktionen* zusätzliche Funktionalitäten.

• Um weitere Symbole anzeigen zu lassen, klicken Sie in der Favoritenleiste auf *Weitere Funktionen*, und wählen Sie die gewünschte Funktion per Mausklick aus.

In der Zentralen Trainerverwaltung finden Sie folgende Funktionen:

| SYMBOL                  | FUNKTION                                                                                                    |  |  |  |  |
|-------------------------|----------------------------------------------------------------------------------------------------|--|--|--|--|
| Trainerdaten bearbeiten | Trainerdaten bearbeiten oder den betreffenden Trainer archivieren.                                          |  |  |  |  |
|                         | Beim Klick auf das Symbol öffnet sich das Trainer-Stammdatenformular.                                       |  |  |  |  |
| Ramensschild            | Das Namensschild für den Trainer herunterladen.                                                             |  |  |  |  |
|                         | Hinweis: Diese Funktion ist ab der SEMCO Version 7.7 standardmäßig verfügbar.                               |  |  |  |  |
| Dokumente hochladen     | Trainerbezogene Dokumente (z. B. Lebenslauf) hochladen bzw. hochgeladene<br>Dokumente ansehen oder löschen. |  |  |  |  |
|                         | Wichtig!                                                                                                    |  |  |  |  |
|                         | Beachten Sie beim Hochladen:                                                                                |  |  |  |  |
|                         | <ul> <li>maximale Dateigröße 5 MB (pro Datei);</li> </ul>                                                   |  |  |  |  |
|                         | <ul> <li>erlaubte Dateiformate: DOC/DOCX, PDF, XLS/XLSX, JPG/JPEG, PNG,<br/>TIF/TIFF, GIF, EML.</li> </ul>  |  |  |  |  |

| SYMBOL             | FUNKTION                                                                                                    |  |  |  |  |  |
|--------------------|----------------------------------------------------------------------------------------------------|--|--|--|--|--|
| 🛒 Zugang erstellen | Für den Trainer einen Benutzerzugang zu <b>SEMCO</b> erstellen, damit er seine<br>Kurse und deren Teilnehmer sehen sowie für ihn ausgestellte Dokumente<br>online abrufen kann. (für weitere Details s. → <b>Trainer-Zugang erstellen, S. 25</b> ) |  |  |  |  |  |
|                    | Beim Klick auf das Symbol öffnet sich das Formular zum Anlegen eines<br>Benutzers mit der Rolle <i>20-Trainer</i> .                                                                                                    |  |  |  |  |  |
| 🗾 Zugang ändern    | Zugangsdaten zum System für den Trainer ändern.                                                                                                    |  |  |  |  |  |
|                    | Beim Klick auf das Symbol öffnet sich das Datenformular eines Benutzers mit der Rolle <i>20-Trainer.</i>                                                                                                    |  |  |  |  |  |
|                    | <b>Hinweis:</b> Das Symbol wird erst eingeblendet, nachdem der Zugang für diesen<br>Ansprechpartner erstellt wurde.                                                                                                    |  |  |  |  |  |

## 3.3 Trainer einem Kurs zuordnen

#### VORGEHEN

Öffnen Sie den Menüpunkt KURSVERWALTUNG → TRAINER EINEM KURS ZUORDNEN.
 Es öffnet sich die Liste aller Kurse, denen noch kein Trainer zugeordnet wurde.

|     |         | Hinweis                                                                                                    |
|-----|---------|----------------------------------------------------------------------------------------------------|
|     | i       | <ul> <li>Um ggfs. die Trainerzuordnung für einen Kurs zu ändern, können Sie auch die Kurse einblenden, denen ein Trainer bereits zugeordnet wurde. Verfahren Sie wie folgt:</li> <li>(1) Öffnen Sie den Bereich <i>Filter/Suche</i>.</li> <li>(2) Wählen Sie im Feld <i>Kurse mit zugeordneten Trainern</i> den <i>Eintrag Mitberücksichtigen</i> aus, und führen Sie die Suche durch.</li> </ul> |
| (2) | Klicker | n Sie in der Zeile mit dem gewünschten Kurs auf 🕾 <i>Trainer zuordnen</i> .                                                                                                    |
|     | Das Zu  | Jordnungsformular öffnet sich. Das Formular besteht aus folgenden Bereichen:                                                                                                    |

- einer Übersicht zu den wichtigsten Kursdaten;
- dem Trainerzuordnungsbereich, in dem die Trainer angezeigt werden, die für diesen Kurs eingesetzt werden können.

| DIES    | DIESE TRAINER KÖNNEN DEM KURS ZUGEORDNET WERDEN |           |           |               |                  |                          |       |            |                          |                                                            |                    |         |
|---------|-------------------------------------------------|-----------|-----------|---------------|------------------|--------------------------|-------|------------|--------------------------|------------------------------------------------------------|--------------------|---------|
| ▶ Filte | r/Suche                                         |           |           |               |                  |                          |       |            |                          |                                                            |                    |         |
|         |                                                 |           |           |               |                  |                          |       |            |                          |                                                            | Datensätze 1 bis 4 | 4 von 4 |
|         |                                                 |           |           |               |                  |                          |       |            |                          |                                                            | Dottinuale Ford    |         |
| Meli    | ssa Schv                                        | warz ×    |           |               |                  |                          |       |            |                          |                                                            |                    |         |
|         | Anrede                                          | Vorname   | Nachname  | Telefon       | Handy            | E-Mail                   | PLZ   | Ort        | Beschäftigungsverhältnis | Themengebiete                                              | Qualifikationen    | Honorar |
|         | Frau                                            | Tanja     | Zoll      | 06221-454555  | 0172-<br>5566566 | tanja.zoll@semcosoft.com | 69221 | Heidelberg | Mitarbeiter              | Big Data & Al,<br>Professional<br>Skills                   | Experte            | 45,00€  |
|         | Herr                                            | Chris     | Schneider | 0151515777777 |                  | cschneider@semsocoft.com | 45555 | Erlangen   | Mitarbeiter              | Cybersecurity                                              | Experte            | 40,00€  |
|         | Frau                                            | Melissa   | Schwarz   | 069123456     |                  | mschwarz@semcosoft.com   |       |            | Subunternehmer           | Big Data & Al,<br>Professional<br>Skills,<br>Cybersecurity | Experte            | 60,00€  |
|         | Herr                                            | Christoph | Schneider | 0123456789    |                  | schneider@semcosoft.com  |       |            | Mitarbeiter              | Big Data & Al,<br>Professional<br>Skills,<br>Cybersecurity | Experte            |         |
|         |                                                 |           |           |               |                  |                          |       |            |                          |                                                            |                    |         |
|         |                                                 |           |           |               |                  |                          |       |            | ABBRECHEN                | AUSGEWÄHLTE                                                | TRAINER ZUORD      | DNEN    |

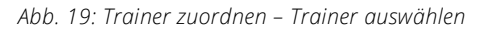

- (3) Aktivieren Sie das Kontrollfeld f
  ür die Trainer, die dem Kurs zugeordnet werden sollen.
   Die ausgew
  ählten Trainer werden oberhalb der Auswahlliste angezeigt.
  - ► Um die Auswahl wieder rückgängig zu machen, klicken Sie auf X auf der Schaltfläche des entsprechenden Trainers, oder deaktivieren Sie das Kontrollfeld für den Trainer.
- (4) Haben Sie die gewünschten Trainer ausgewählt, klicken Sie auf die Schaltfläche Ausgewählte Trainer zuordnen.
- (5) Passen Sie, wenn nötig, im folgenden Formular die Einsatzdauer, das Beschäftigungsverhältnis und das Honorar des Trainers an. Standardmäßig werden diese Felder mit Werten aus den Kurs- bzw. Trainerdaten vorbelegt.

| Melissa Schwarz            |                |
|----------------------------|----------------|
| Datum von                  | 02.03.2023     |
| Datum bis                  | 03.03.2023     |
| Beschäftigungsverhältnis * | Subunternehmer |
| Honorar                    | 60             |
| Kommentar                  |                |

Abb. 20: Trainer zuordnen – Auftragsdaten anpassen

(6) Speichern Sie die Daten.

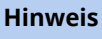

Die Trainerzuordnung können Sie auch in der Kursübersicht vornehmen. Verfahren Sie wie folgt:

- (1) Öffnen Sie dazu die Kursübersicht über den Menüpunkt Kursverwaltung → Kursübersicht.
- (2) Klicken Sie in der Zeile des entsprechenden Kurses auf = Weitere Funktionen und wählen Sie Trainerzuordnung bearbeiten.
- (3) Verfahren Sie weiter wie in Schritten (3) (6) oben beschrieben.

## 3.4 Trainer-Zugang erstellen

Wenn Sie wollen, dass Ihre Trainer selbständig auf Informationen über die Kurse zugreifen können, welchen Sie zugeordnet sind, erstellen Sie für die Trainer einen Benutzer-Zugang in **SEMCO**. Mit diesem Zugang haben Ihre Trainer standardmäßig folgende Berechtigungen im System:

- alle ihnen zugeordneten Kurse einsehen;
- Teilnehmer in einem oder in allen zugeordneten Kursen einsehen;
- kursbezogene Dokumente (Unterschriftenliste, Teilnehmerliste etc.) herunterzuladen;
- organisatorisch relevante Dokumente (bspw. Trainingsauftrag) herunterladen;
- von Teilnehmern gelieferten Unterlagen (bspw. Ausweiskopie) hochladen.

#### VORGEHEN

(1) Navigieren Sie in die Zentrale Trainerverwaltung über den Menüpunkt Kursverwaltung → Trainerstammdaten verwalten.

Die Liste aller im System angelegten Trainer öffnet sich.

- (2) Tragen Sie den Namen des betreffenden Trainers in das Suchfeld *Trainer* ein, und führen Sie die Suche aus.
- (3) Neben dem gefundenen Listeneintrag klicken Sie auf Weitere Funktionen → Zugang erstellen.
   Das Formular zum Anlegen eines Trainer-Benutzers öffnet sich. (s. → Abb. 21)
- (4) Füllen Sie das Formular wie in der Tabelle beschrieben aus, und speichern Sie die Daten.

| Persönliche Daten                                    |                                  |                 |  |  |  |  |  |
|------------------------------------------------------|----------------------------------|-----------------|--|--|--|--|--|
| Anrede                                               | Herr                             | r               |  |  |  |  |  |
| Vorname                                              | Christoph                        | ristoph         |  |  |  |  |  |
| Nachname                                             | Schneider                        |                 |  |  |  |  |  |
| E-Mail                                               | schneider@semcosoft.com          |                 |  |  |  |  |  |
| Telefon                                              | 0123456789                       |                 |  |  |  |  |  |
| Korrespondenzsprache                                 | Deutsch                          |                 |  |  |  |  |  |
| Zugangsdaten                                         |                                  |                 |  |  |  |  |  |
| Benutzertyp                                          | Trainer                          |                 |  |  |  |  |  |
| Kürzel                                               | CSchneider                       |                 |  |  |  |  |  |
| Benutzername                                         | schneider                        |                 |  |  |  |  |  |
| Anfangspasswort setzen<br>bzw. Passwort zurücksetzen | <u>a</u>                         | <u>6</u>        |  |  |  |  |  |
| Zugang ist aktiv                                     |                                  |                 |  |  |  |  |  |
| Integrationen                                        |                                  |                 |  |  |  |  |  |
| Edudip Benutzername                                  |                                  |                 |  |  |  |  |  |
| Zoom Benutzername                                    | ername                           |                 |  |  |  |  |  |
| Details zum Zugang                                   |                                  |                 |  |  |  |  |  |
| Rollen                                               | Verfügbare Rollen                | Gewählte Rollen |  |  |  |  |  |
|                                                      | Rolle 🔺                          | Rolle 🔺         |  |  |  |  |  |
|                                                      | 01 - Administrator (Systemrolle) | 20 - Trainer    |  |  |  |  |  |

Abb. 21: Trainer-Zugang erstellen

| FELD                                    | BESCHREIBUNG/AKTION                                                                                                    |
|-----------------------------------------|----------------------------------------------------------------------------------------------------|
| Bereich "Persönliche<br>Daten"          | ▶ Tragen Sie hier persönliche Daten des betreffenden Trainers ein.                                                                                                    |
| Benutzertyp                             | In diesem Feld wird automatisch angezeigt, dass es sich um den Zugang für einen<br>Trainer handelt.                                                                                       |
| Kürzel                                  | ► Tragen Sie hier ein Kürzel für den Benutzer ein.<br>Dieses Kürzel wird in der Menüleiste links unter dem aktuellen Datum angezeigt.                                                     |
| Benutzername                            | <ul> <li>Tragen Sie hier den gewünschten Benutzernamen ein.</li> <li>Der Benutzername gilt zugleich als Anmeldename beim Login in SEMCO.</li> </ul>                                       |
| Anfangspasswort setzen<br>bzw. Passwort | SEMCO generiert Initialpasswörter automatisch, sodass für den Hauptbenutzer keine<br>Notwendigkeit besteht, ein Passwort selbständig zu erstellen.                                        |
| zurücksetzen                            | <ul> <li>Wenn Sie Passwörter nach eigener Logik vergeben wollen, tragen Sie hier das<br/>gewünschte Initialpasswort ein.</li> </ul>                                                       |
|                                         | Hinweis: Das vergebene Passwort kann von den administrativen Mitarbeitern jederzeit manuell geändert werden.                                                                              |
|                                         | <ul> <li>Falls ein Benutzer sein Passwort vergessen hat, tragen Sie hier ein neues Passwort<br/>ein.</li> </ul>                                                                           |
|                                         | Bei der nächsten Anmeldung wird der Benutzer vom System aufgefordert, das<br>Passwort zu ändern.                                                                                          |
| Zugang ist aktiv                        | Nur aktive Benutzer können das System nutzen.                                                                                                    |
|                                         | <ul> <li>Markieren Sie dieses Kontrollfeld, um den betreffenden Benutzer zu aktiveren.</li> </ul>                                                                                         |
| Edudip Benutzername                     | Angaben in diesem Feld sind bei der Benutzung der edudip-Schnittstelle relevant. (s. $\rightarrow$ <u>edudip-Integration</u> )                                                            |
|                                         | Wenn Sie edudip nicht verwenden, belassen Sie dieses Feld leer.                                                                                                    |
| Zoom Benutzername                       | Angaben in diesem Feld sind bei der Benutzung der Zoom-Schnittstelle relevant. (s. → Zoom Meetings-Integration)                                                                           |
|                                         | Wenn Sie Zoom nicht verwenden, belassen Sie dieses Feld leer.                                                                                                    |
| Rollen                                  | Beim Anlegen eines Benutzer-Zugangs für einen Trainer wird von <b>SEMCO</b> automatisch die Rolle <i>20-Trainer</i> zugewiesen, sodass für Sie in diesem Feld kein Aktionsbedarf besteht. |
|                                         |                                                                                                    |

## 4 Kurse verwalten

## 4.1 Kursübersichtsliste

Die Kursübersicht ist eine der wichtigsten Listen für die tägliche Arbeit, da Sie

- hier einen Überblick über alle Ihre Kurse mit den wichtigsten Kennzahlen bekommen;
- alle für einen Kurs ausgestellten Dokumente abrufen (z. B. Teilnehmerlisten, Unterschriftslisten oder Anwesenheitslisten) und
- weitere mit einem Kurs verbundene Folgeaktionen (z. B. Checklisten oder Kurskosten) ausführen können.

#### MIT DER KURSÜBERSICHT ARBEITEN

► Um die *Kursübersicht* zu öffnen, klicken Sie auf Kursverwaltung → Kursübersicht.

Die Liste mit allen im System angelegten Kursen öffnet sich.

In der Kursübersicht stehen Filter zur Verfügung, die es Ihnen erleichtern, den Überblick über Ihr Kursangebot zu behalten. Standardmäßig ist der Filter so eingestellt, dass Ihnen nach dem Laden der Seite alle noch nicht beendeten Kurse angezeigt werden.

| KURSÜ       | URSÜBERSICHT                                      |                |                  |                     |                                            |                   |                   |                |            |          |         |              |        |         |          |   |
|-------------|---------------------------------------------------|----------------|------------------|---------------------|--------------------------------------------|-------------------|-------------------|----------------|------------|----------|---------|--------------|--------|---------|----------|---|
| ▶ Filter/Su | Filter/Suche Kursstatus Noch nicht beendete Kurse |                |                  |                     |                                            |                   |                   |                |            |          |         |              |        |         |          |   |
| NEUEN KU    | RS ANLEGEN                                        |                | -                |                     |                                            |                   |                   |                |            |          |         | Dater        | nsätze | 1 bis 4 | \$ von 4 | • |
| Kursnr.     | Kurstitel                                         | Firmenkurs für | Kategorie        | Kursformat          | Trainer                                    | Veranstaltungsort | Kursstatus        | Kursstart<br>↑ | Kursende   | TN (min) | akt. TN | Freie Plätze |        |         |          |   |
| 10002       | ChatGPD                                           |                |                  | Zertifizierungskurs | Melissa<br>Schwarz                         | Berlin            | laufender<br>Kurs | 21.02.2023     | 28.03.2023 | 2        | 8       | 1            | Þ      | \$      | <b>B</b> | E |
| 10003       | Yoga &<br>Achtsamkeit                             |                |                  | Aufbaukurs          | Alexander<br>Daiter,<br>Simone<br>Schuster | inhouse           | geplant           | 22.02.2023     | 24.04.2023 |          | 4       |              | D      | \$      |          | I |
| 10008       | Erste Hilfe am<br>Arbeitsplatz                    |                | Erste Hilfe      |                     |                                            |                   | geplant           | 23.02.2023     | 23.02.2023 |          | 0       |              | Þ      | æ       | <b>B</b> | E |
| 10023       | Risikomanagement<br>Grundlagen                    | MINIMAX        | Risikomanagement | Grundkurs           | Melissa<br>Schwarz                         | inhouse           | bestätigt         | 02.03.2023     | 03.03.2023 |          | 2       |              | Þ      | æ       |          | Ξ |

Abb. 22: Kursübersicht

Sie können die Kursübersicht nach folgenden Kriterien filtern:

- Aktuelle Kurse,
- Firmenkurs für,
- Trainer,
- Veranstaltungsort,
- Kategorie,
- Kursformat,
- Kursstatus.

#### ANWENDUNGSBEISPIELE

| SIE MÖCHTEN WISSEN, WELCHE KURSE                    | VORGEHEN                                                                                            |
|-----------------------------------------------------|----------------------------------------------------------------------------------------------------|
| demnächst beginnen                                  | Sortieren Sie die Liste absteigend nach <i>Kursstart</i> .                                          |
| gerade stattfinden                                  | <ul> <li>Wählen Sie im Drop-Down-Menü Kursstaus die<br/>Option laufender Kurs aus.</li> </ul>       |
| an einem bestimmten Ort stattfinden                 | <ul> <li>Tragen Sie den entsprechenden Ortsnamen ins<br/>Suchfeld Kursort ein.</li> </ul>           |
| von einem bestimmten Trainer durchgeführt<br>werden | <ul> <li>Tragen Sie den entsprechenden Trainernamen ins<br/>Suchfeld Trainer ein.</li> </ul>        |
| exklusiv für eine Firma durchgeführt werden         | <ul> <li>Tragen Sie den entsprechenden Firmennamen ins<br/>Suchfeld Firmenkurs f ür ein.</li> </ul> |

## 4.2 Funktionen in der Kursübersicht

Hinter jedem Eintrag in der *Kursübersicht* finden Sie eine Favoritenleiste, über die Sie schnell wichtige oder häufig benötigte Funktionen aufrufen können.

#### FUNKTIONEN IN DER FAVORITENLEISTE

| 👿 Kursdaten bearbeiten  | Angaben zum Kurs ändern oder Kurs stornieren.<br>Beim Klick auf das Symbol öffnet sich das Kursformular.                                                                                              |
|-------------------------|----------------------------------------------------------------------------------------------------|
| Kursteilnehmer          | Alle Teilnehmer des betreffenden Kurses einsehen, deren Buchungen oder<br>Stammdaten bearbeiten. (für mehr Details s. → Kursteilnehmer anzeigen<br>oder bearbeiten, S. 29)                            |
|                         | Beim Klick auf das Symbol öffnet sich die Liste aller Teilnehmer.                                                                                                    |
| Para Dokumentendownload | von <b>SEMCO</b> generierte sowie von Hauptbenutzern hochgeladene Dokumente<br>herunterladen. (z. B. alle Teilnahmebescheinigungen als Serienbrief oder<br>Namensschilder für Teilnehmer und Trainer) |

#### WEITERE FUNKTIONEN

► Um zusätzliche Funktionen aufzurufen, klicken Sie in der Favoritenleiste auf *Weitere Funktionen*, und wählen Sie die gewünschte Funktion per Mausklick aus.

| 🐶 Trainerzuordnung | Dem betreffenden Kurs Trainer zuordnen oder die vorhandene             |
|--------------------|------------------------------------------------------------------------|
| bearbeiten         | Trainerzuordnung ändern.                                               |
|                    | Beim Klick auf das Symbol öffnet sich das Trainer-Zuordnungsübersicht. |

| Dokumente hochladen     | Kursbezogene Dokumente hochladen bzw. hochgeladene Dokumente<br>ansehen oder löschen.                                                                                          |  |  |  |  |
|-------------------------|----------------------------------------------------------------------------------------------------|--|--|--|--|
|                         | Hinweis: Mithilfe von der gewählten Dokumentenart steuern Sie, wo und von wem hochgeladene Dokumente eingesehen werden können:                                                 |  |  |  |  |
|                         | • Intern: nur Hauptbenutzer innerhalb von SEMCO;                                                                                                    |  |  |  |  |
|                         | • Intern und Trainer: Hauptbenutzer und Trainer innerhalb von SEMCO;                                                                                                    |  |  |  |  |
|                         | <ul> <li>Kundenportal (zugänglich f ür Teilnehmer): Hauptbenutzer und Trainer<br/>innerhalb von SEMCO sowie Kursteilnehmer im Teilnehmerportal.</li> </ul>                     |  |  |  |  |
|                         | Wichtig!                                                                                                    |  |  |  |  |
|                         | Beachten Sie beim Hochladen:                                                                                                    |  |  |  |  |
|                         | • maximale Dateigröße 5 MB (pro Datei);                                                                                                    |  |  |  |  |
|                         | <ul> <li>erlaubte Dateiformate: DOC/DOCX, PDF, XLS/XLSX, JPG/JPEG, PNG,<br/>TIF/TIFF, GIF, EML.</li> </ul>                                                                     |  |  |  |  |
| 🖪 Kursdaten kopieren    | Schnell einen neuen Kurs anlegen, indem Sie die Kursdaten eines Kurses<br>kopieren und ggf. anschließend anpassen.                                                             |  |  |  |  |
|                         | Wichtig!                                                                                                    |  |  |  |  |
|                         | Diese Funktion wird ausschließlich bei offenen Kursen eingeblendet.                                                                                                    |  |  |  |  |
|                         | Hinweis: Bei Kopieren eines Kurses werden folgende Kursdaten nicht<br>übernommen:                                                                                              |  |  |  |  |
|                         | • Kurstatus,                                                                                                    |  |  |  |  |
|                         | • Start- und Enddatum.                                                                                                    |  |  |  |  |
| 🔒 Kurskosten erfassen   | Kurskosten für den betreffenden Kurs im System erfassen.                                                                                                    |  |  |  |  |
|                         | Beim Klick auf das Symbol öffnet sich das Formular zur Kostenerfassung.                                                                                                    |  |  |  |  |
|                         | Hinweis: Die Funktion wird nur dann eingeblendet, wenn Sie im<br>Kursformular die Rentabilitätsrechnung aktivieren. (für weitere Details s. →<br><u>Rentabilitätsbericht</u> ) |  |  |  |  |
| 😺 Checkliste bearbeiten | Die ausgewählte Chekliste bearbeiten.                                                                                                    |  |  |  |  |
|                         | Beim Klick auf das Symbol öffnet sich das Formular mit Checklistenaufgaben.                                                                                                    |  |  |  |  |
|                         | Hinweis: Die Funktion wird nur dann eingeblendet, wenn Sie im                                                                                                    |  |  |  |  |
|                         | Kursformular eine Checkliste ausgewählt haben.                                                                                                    |  |  |  |  |
| 📥 Kursteilnehmer        | Teilnehmer in einen Firmenkurs nachträglich einbuchen.                                                                                                    |  |  |  |  |
| hinzufügen              | Beim Klick auf das Symbol öffnet sich das Teilnehmer-Zuordnungsformular.<br>(s. → Abb. 16)                                                                                     |  |  |  |  |
|                         | Wichtig!                                                                                                    |  |  |  |  |
|                         | Diese Funktion wird ausschließlich bei Firmenkursen eingeblendet.                                                                                                    |  |  |  |  |

## 4.3 Kursteilnehmer anzeigen oder bearbeiten

Bei Bedarf können Sie alle Teilnehmer eines bestimmten Kurses einsehen und deren Stammdaten oder Buchungsdaten ändern. Gehen Sie dafür wie folgt vor:

Klicken Sie auf das Symbol *kursteilnehmer* beim jeweiligen Kurs in der *Kursübersicht*.
 Die Liste aller Kursteilnehmer öffnet sich.

Bei jedem Teilnehmer-Eintrag finden Sie eine Favoritenleiste, über die Sie schnell häufig benötigte Funktionen ausführen können.

#### FUNKTIONEN IN DER FAVORITENLEISTE

| 🐲 Buchung bearbeiten | Buchungsdaten ändern oder den betreffenden Teilnehmer aus der<br>Firmenbuchung stornieren.                                                                                                    |  |  |  |  |  |
|----------------------|----------------------------------------------------------------------------------------------------|--|--|--|--|--|
|                      | Beim Klick auf das Symbol öffnet sich das Buchungsformular des Teilnehmers.                                                                                                    |  |  |  |  |  |
| Dokumentendownload   | Von SEMCO erstellte Dokumente herunterladen.                                                                                                    |  |  |  |  |  |
|                      | <b>Hinweis:</b> Bei <b>Firmenteilnehmern</b> finden Sie hier nur kursbezogene<br>Dokumente: Teilnahmebescheinigung oder Zertifikat. Bei <b>Privatteilnehmern</b><br>finden Sie hier sowohl kursbezogene als auch buchungsbezogene Dokumente<br>wie bspw. Buchungsbestätigung oder Rechnung. |  |  |  |  |  |

#### WEITERE FUNKTIONEN

Um zusätzliche Funktionen aufzurufen, klicken Sie in der Favoritenleiste auf *Weitere Funktionen*, und wählen Sie die gewünschte Funktion per Mausklick aus.

| Teilnehmerdaten<br>bearbeiten | Stammdaten des Teilnehmers ändern oder den Teilnehmer archivieren.<br>Beim Klick auf das Symbol öffnet sich das Teilnehmer-Datenformular. |  |  |  |
|-------------------------------|----------------------------------------------------------------------------------------------------|--|--|--|
| Dokumente hochladen           | Teilnehmerbezogene Dokumente hochladen bzw. hochgeladene Dokumente<br>ansehen oder löschen.                                               |  |  |  |
|                               | Wichtig!                                                                                                    |  |  |  |
|                               | Beachten Sie beim Hochladen:                                                                                                    |  |  |  |
|                               | • maximale Dateigröße 5 MB (pro Datei);                                                                                                   |  |  |  |
|                               | <ul> <li>erlaubte Dateiformate: DOC/DOCX, PDF, XLS/XLSX, JPG/JPEG, PNG,<br/>TIF/TIFF, GIF, EML.</li> </ul>                                |  |  |  |

## 4.4 Kursteilnehmer aller Kurse

Die Liste *Kursteilnehmer aller Kurse* bietet Ihnen einen Überblick, welcher Teilnehmer an welchem Kurs teilnimmt oder teilgenommen hat.

Sie können die Liste nach verschiedenen Kriterien filtern:

- Aktuelle Kurse,
- Teilnehmer,
- Buchungsnummer,
- Kategorie,
- Kursformat,
- Buchungsstatus,
- Firma.

QM.002-05.20200709

Standardmäßig ist der Filter auf Noch nicht beendete Buchungen eingestellt.

► Navigieren Sie zur Liste über den Menüpunkt Kursverwaltung → Kurse → Kursteilnehmer aller Kurse.

| KURSTEI      | LNEHMER ALLER KURSE                      |        |         |           |                      |            |            |                    |             |                       |
|--------------|------------------------------------------|--------|---------|-----------|----------------------|------------|------------|--------------------|-------------|-----------------------|
| Filter/Suche | Buchungsstatus Noch nicht beendete Buchu | ingen  |         |           |                      |            |            |                    |             |                       |
|              |                                          |        |         |           |                      |            |            |                    | Datens      | sätze 1 bis 13 von 13 |
| Kursnr.      | Kurstitel ↓                              | Anrede | Vorname | Nachname  | Teilnehmer der Firma | Kursstart  | Kursende   | Status             | Buchungsnr. |                       |
| 10003        | Yoga & Achtsamkeit                       | Herr   | Joachim | Fuchs     | MINIMAX              | 22.02.2023 | 24.04.2023 | Anfrage            | BN23-00035  | ۵ 🗎                   |
| 10003        | Yoga & Achtsamkeit                       | Herr   | Walter  | Gemünd    | WEBER GMBH           | 23.02.2023 | 24.04.2023 | Anfrage            | BN23-00054  | 🤣 🗄                   |
| 10003        | Yoga & Achtsamkeit                       | Herr   | Daniel  | Kleindorf |                      | 22.02.2023 | 24.04.2023 | Anfrage            | BN23-00032  | 🤌 🔓 😑                 |
| 10003        | Yoga & Achtsamkeit                       | Frau   | Petra   | Puck      | MINIMAX              | 22.02.2023 | 24.04.2023 | Anfrage            | BN23-00034  | 🧼 🗄                   |
| 10023        | Risikomanagement Grundlagen              | Herr   | Thomas  | Wald      | MINIMAX              | 02.03.2023 | 03.03.2023 | Bestätigte Buchung | BN23-00093  | 🤌 🔓 😑                 |
| 10023        | Risikomanagement Grundlagen              | Herr   | Joachim | Fuchs     | MINIMAX              | 02.03.2023 | 03.03.2023 | Bestätigte Buchung | BN23-00094  | 🧼 🖹 🗄                 |

Abb. 23: Liste "Kursteilnehmer aller Kurse"

Diese Liste dient vor allem zur Auswertung der Teilnehmerdaten, um sie ggf. anschließend in MS Excel zu exportieren.

## Abbildungsverzeichnis

| Abb. 1: Neue Kategorie anlegen                                                     | 4   |
|------------------------------------------------------------------------------------|-----|
| Abb. 2: Liste aller angelegten Kategorien                                          | 5   |
| Abb. 3: Neues Kursformat anlegen                                                   | 6   |
| Abb. 4: Liste aller angelegten Kursformate                                         | 6   |
| Abb. 5: Neues Trainerkriterium anlegen                                             | 7   |
| Abb. 6: Liste aller angelegten Trainerkriterien                                    | 7   |
| Abb. 7: Neuen Veranstaltungsort anlegen                                            | 9   |
| Abb. 8: Liste aller angelegten Veranstaltungsorte                                  | 9   |
| Abb. 9: Kursformular, Bereich "Kopfdaten"                                          | .10 |
| Abb. 10: Kursformular, Bereiche "Kursspezifische Informationen" & "Abrechnungsart" | .11 |
| Abb. 11: Kursformular, Bereiche "Weitere Informationen" & "Steuerungsfelder"       | .12 |
| Abb. 12: Kursformular, Bereich "Webfreigabe"                                       | .14 |
| Abb. 13: Kursformular, Bereiche "Kurszeiten" & "Veranstaltungsort"                 | .15 |
| Abb. 14: Kursformular für firmenexklusive Kurse, Bereich "Kopfdaten"               | .17 |
| Abb. 15: Firmenkurs – Buchungsdetails in der Teilnehmerzuordnung                   | .17 |
| Abb. 16: Firmenkurs – Teilnehmer zuordnen                                          | .18 |
| Abb. 17: Zentrale Trainerverwaltung                                                | .20 |
| Abb. 18: Trainer-Stammdatenformular, Registerkarte "Trainerdaten"                  | .21 |
| Abb. 19: Trainer zuordnen – Trainer auswählen                                      | .24 |
| Abb. 20: Trainer zuordnen – Auftragsdaten anpassen                                 | .25 |
| Abb. 21: Trainer-Zugang erstellen                                                  | .26 |
| Abb. 22: Kursübersicht                                                             | .27 |
| Abb. 23: Liste "Kursteilnehmer aller Kurse"                                        | .31 |

## Index

### A

| Abrechnungsart |      |
|----------------|------|
| Firmenkurs     | . 12 |
| offener Kurs   | . 12 |

#### В

| Buchungsarten steuern | 14 |
|-----------------------|----|
| Buchungsbestätigung   |    |
| verbindlich           | 11 |
| vorläufigŕ            | 11 |
|                       |    |

#### С

| Checkliste8, 1 | 3, | 29 |
|----------------|----|----|
|----------------|----|----|

### F

#### K

#### Kurs

| Daten bearbeiten        |        |
|-------------------------|--------|
| Firmenkurs              | 10, 17 |
| kopieren                | 29     |
| offen                   | 11     |
| offener Kurs            |        |
| online veröffentlichen  | 14     |
| Rentabilität berechnen  | 13, 29 |
| Storno                  | 11, 28 |
| Übersicht aller Kurse   |        |
| Kursformat              |        |
| aktivieren/deaktivieren | 6      |

#### Kursinhalte

| auf Dokumenten          | .16 |
|-------------------------|-----|
| online veröffentlichen  | .14 |
| Kurskategorie           |     |
| aktivieren/deaktivieren | 5   |

## S

| Status von | Kursen   | 1 | 1 |
|------------|----------|---|---|
| Status von | Kui seli | 1 | 1 |

#### T

| Teilnehmer                            |        |
|---------------------------------------|--------|
| in einem Kurs einsehen                | 28, 29 |
| in Firmenkurse einbuchen              | 18, 29 |
| in Firmenkurse nachträglich einbuchen | 19     |
| Teilnehmerzahl überwachen             | 13     |
| Trainer                               |        |
| anlegen                               | 20     |
| Benutzer-Zugang erstellen             | 23, 25 |
| Beschäftigungsverhältnis              | 21     |
| Honorarsatz                           | 21     |
| Kursen zuordnen                       | 24     |
| Namensschild                          | 22     |
| Themengebiete & Qualifikationen       | 7, 21  |
| wechseln                              |        |
|                                       |        |

### U

Umsatzsteuerbefreiung angeben ...... 13

#### V

| Veranstaltungsort       |    |
|-------------------------|----|
| aktivieren/deaktivieren |    |
| auswählen               | 16 |
| inhouse                 |    |

## Impressum und Haftungsausschluss

#### HERAUSGEBER

SEMCO Software Engineering GmbH Ellimahdstr. 40 89420 Höchstädt

Tel.: +49 9074 799 2903-0 Fax: +49 9074 799 2903-9 Mail: info@semcosoft.com

#### WARENZEICHEN

Alle im Text genannten Namen von Produkten und Dienstleistungen sind Marken der jeweiligen Firmen. Die Angaben im Text sind unverbindlich und dienen lediglich zu Informationszwecken. Produkte können länderspezifische Unterschiede aufweisen.

#### HAFTUNGSAUSSCHLUSS

In dieser Publikation enthaltene Informationen können ohne vorherige Ankündigung geändert werden. Die vorliegenden Angaben werden von der SEMCO Software Engineering GmbH bereitgestellt und dienen ausschließlich Informationszwecken. Die SEMCO Software Engineering GmbH übernimmt keinerlei Haftung oder Garantie für Fehler oder Unvollständigkeiten in dieser Publikation. Aus den in dieser Publikation enthaltenen Informationen ergibt sich keine weiterführende Haftung.

#### COPYRIGHT

© Copyright 2023 SEMCO Software Engineering GmbH - Alle Rechte vorbehalten.

Weitergabe und Vervielfältigung dieser Publikation oder von Teilen daraus sind, zu welchem Zweck und in welcher Form auch immer, ohne die ausdrückliche schriftliche Genehmigung durch die **SEMCO Software Engineering GmbH** nicht gestattet. In dieser Publikation enthaltene Informationen können ohne vorherige Ankündigung geändert werden.

Die von der **SEMCO Software Engineering GmbH** angebotenen Softwareprodukte können Softwarekomponenten auch anderer Softwarehersteller enthalten.

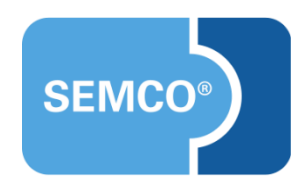